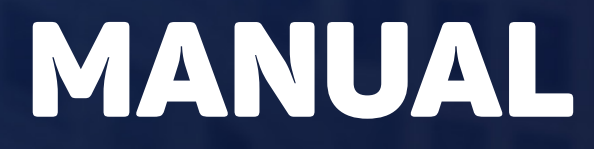

Conveniado

## Comunicação de Transações às Prefeituras

Operador Nacional do Sistema de Registro Eletrônico de Imóveis

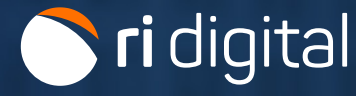

#### APRESENTAÇÃO

Este manual visa orientar as Prefeituras no acesso ao RI Digital para utilização do módulo de Comunicação de Transação as Prefeituras (CTP) como usuários conveniados.

A Declaração sobre Operações Imobiliárias (DOI) é uma declaração, realizada pelos cartórios e recepcionada pelas prefeituras, de operações imobiliárias que caracterizem aquisição ou alienação de imóveis.

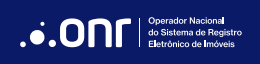

#### ÍNDICE

| 1. Cadastro | 4 |
|-------------|---|
| 2. Acesso   | 8 |

#### 1. CADASTRO

A prefeitura deverá se cadastrar como conveniado para acessar o sistema.

Para se cadastrar, acesse o site https://ridigital.org.br e clique em ENTRAR.

🕥 ri digital

Serviços × Cartórios e Valores × Ajuda × Assinador e Digitalizador

Entrar .....

### O SAEC mudou: conheça o RI Digital

Acesse os principais serviços dos Registros de Imóveis de forma ágil, sustentável e fácil de usar!

Conheça nossos serviços

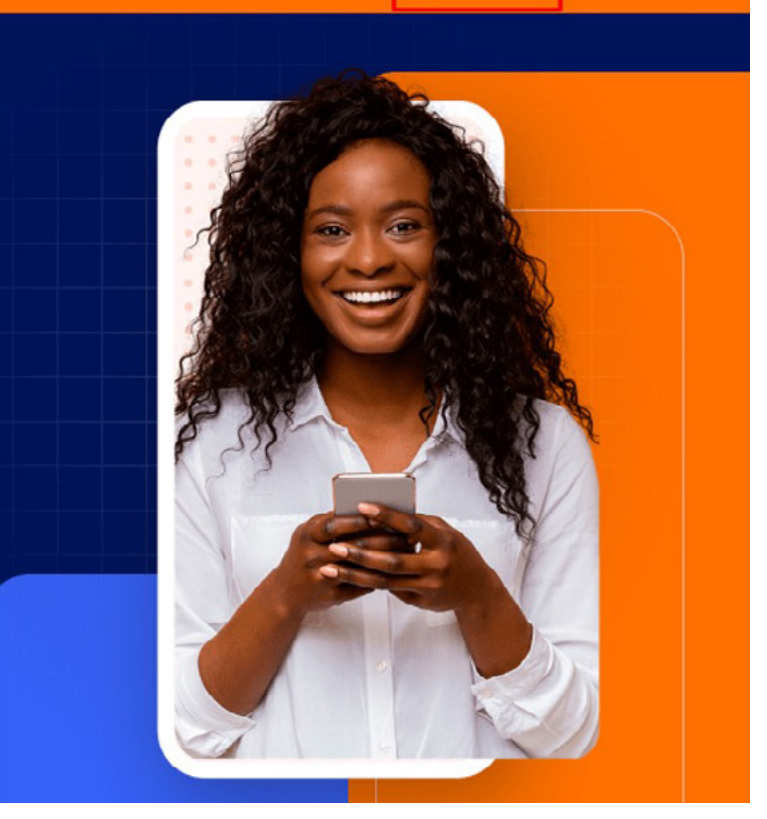

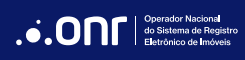

#### Clique em Cadastrar Prefeitura.

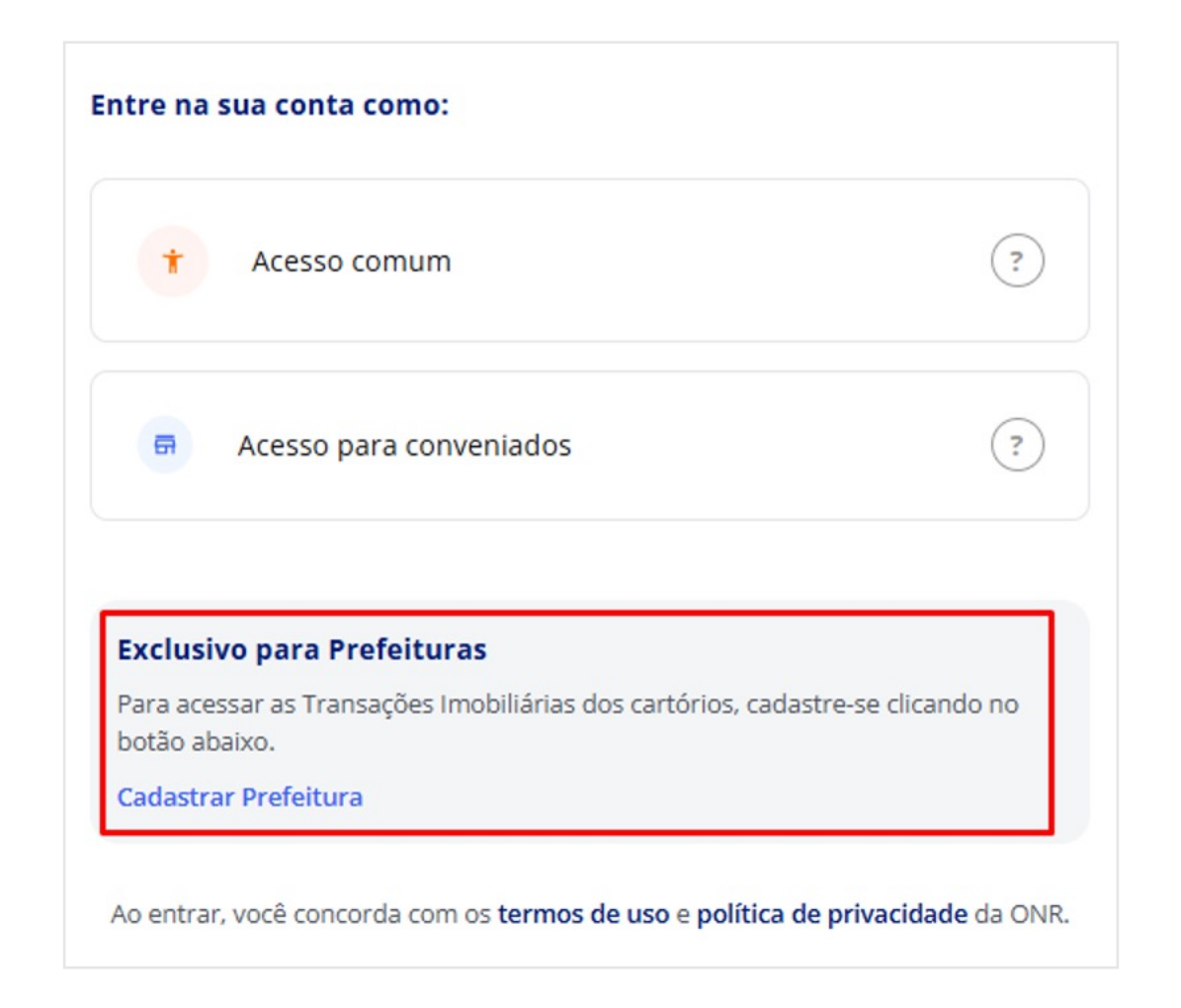

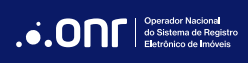

Preencha os dados e aguarde o retorno da área de Convênios com a confirmação de cadastro e orientações de acesso.

| cteres : |
|----------|
| С        |

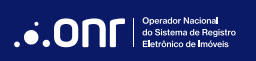

Após o departamento de convênio realizar o cadastro, clique em Acesso para conveniados.

O acesso pode ser realizado por meio das seguintes opções: e-mail e senha, certificado digital ou em nuvem, ou com o Gov.br.

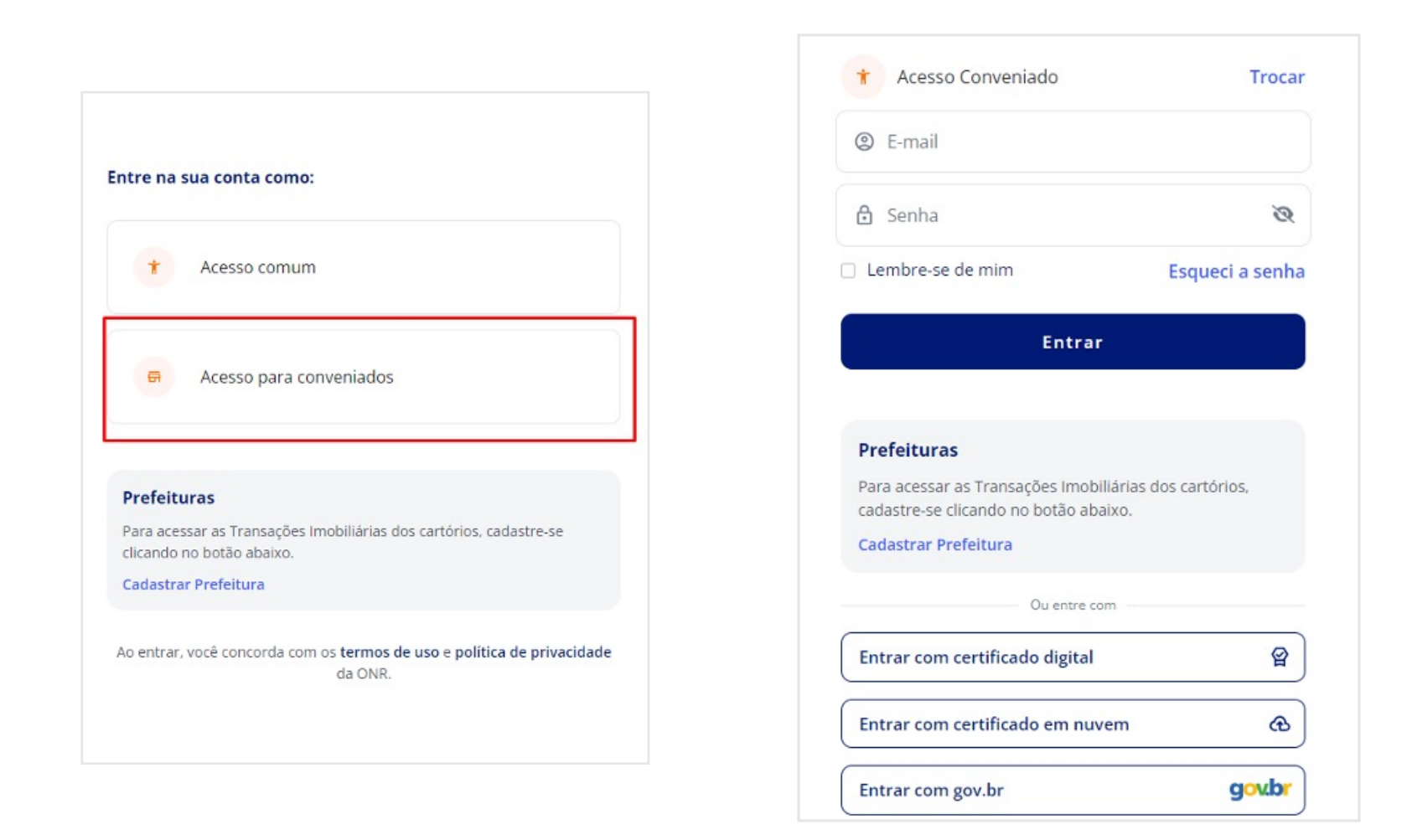

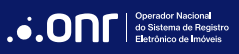

MANUAL - COMUNICAÇÃO DE TRANSAÇÃO ÀS PREFEITURAS V 1.0

#### 2. ACESSO

Ao acessar a Área Restrita, clique em Comunicado de transação às prefeituras.

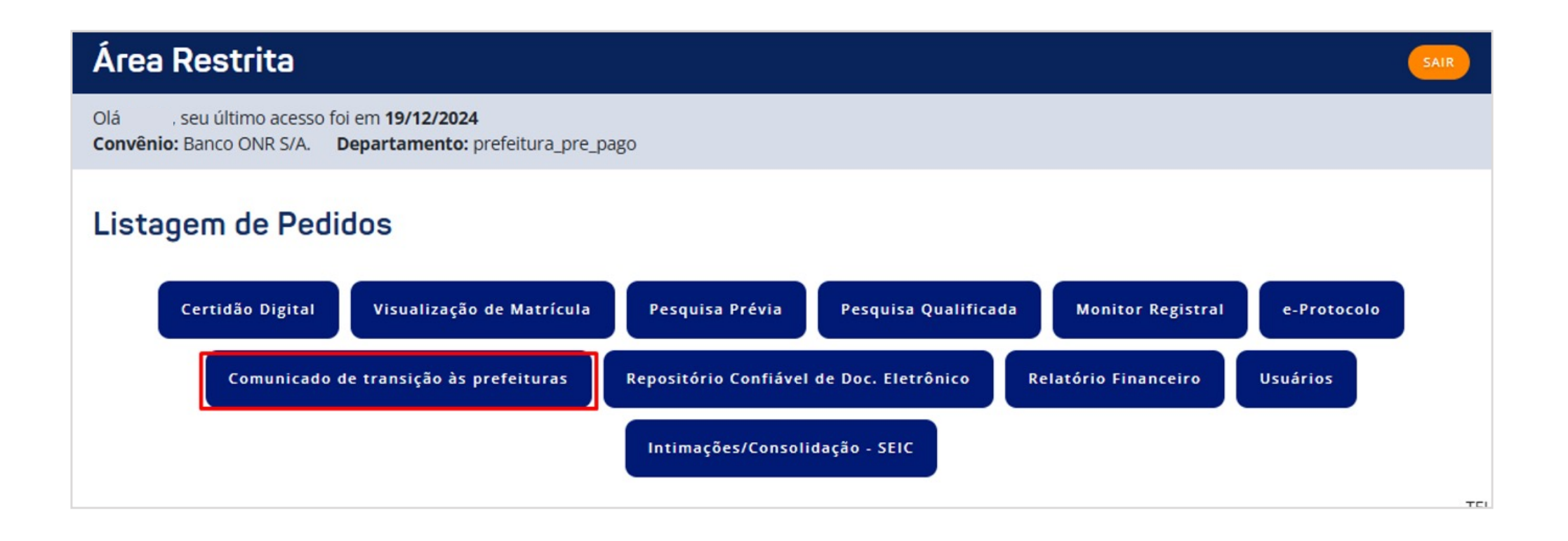

Sendo o primeiro acesso, será solicitado o aceite do Termo de adesão específico para utilizar o módulo CTP.

Somente o Administrador master do convênio poderá concordar com o termo.

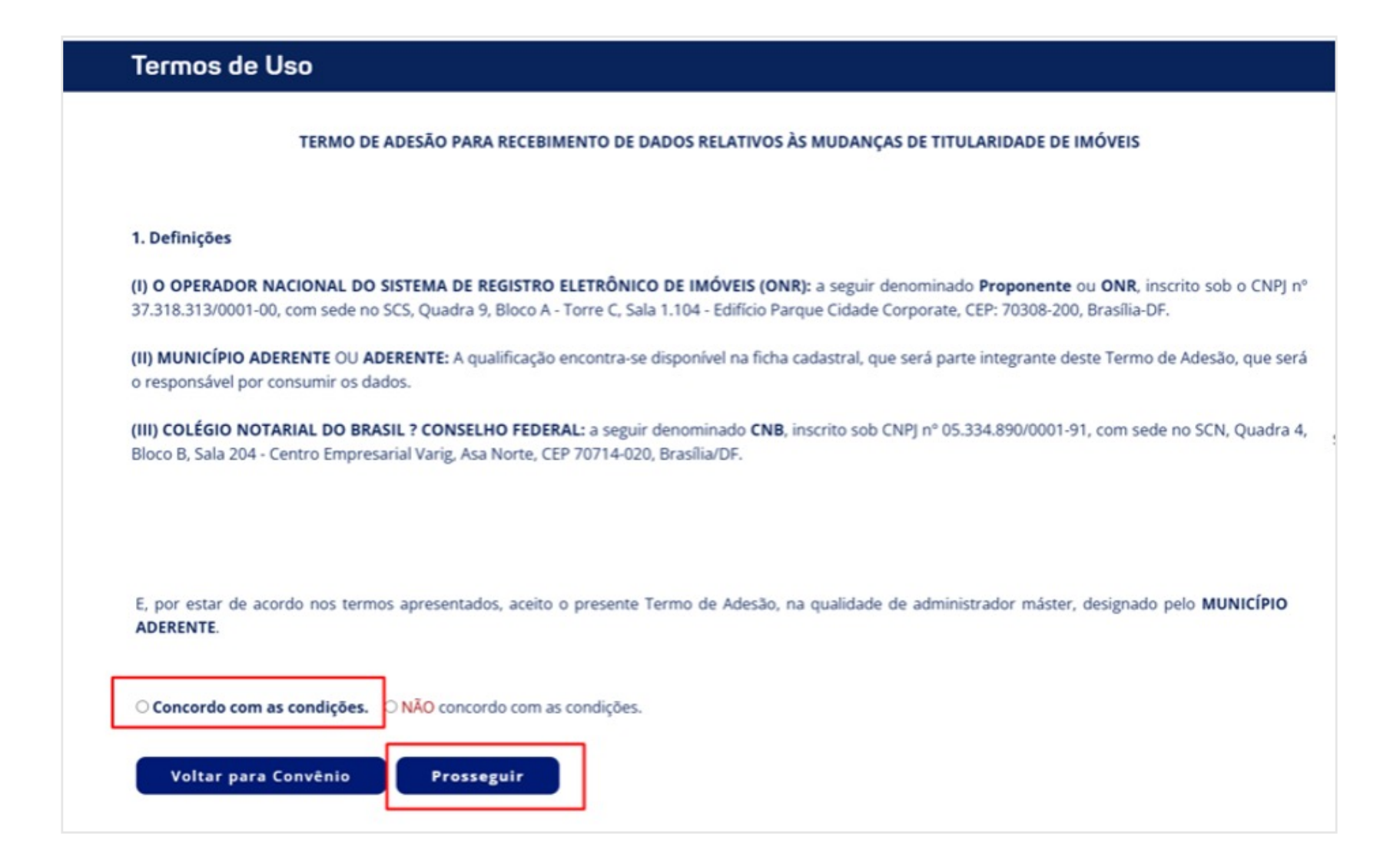

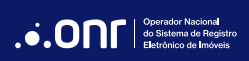

Após o aceite, o sistema retornará à página da Listagem de Pedidos e será possível clicar novamente no botão Comunicado de transação às prefeituras.

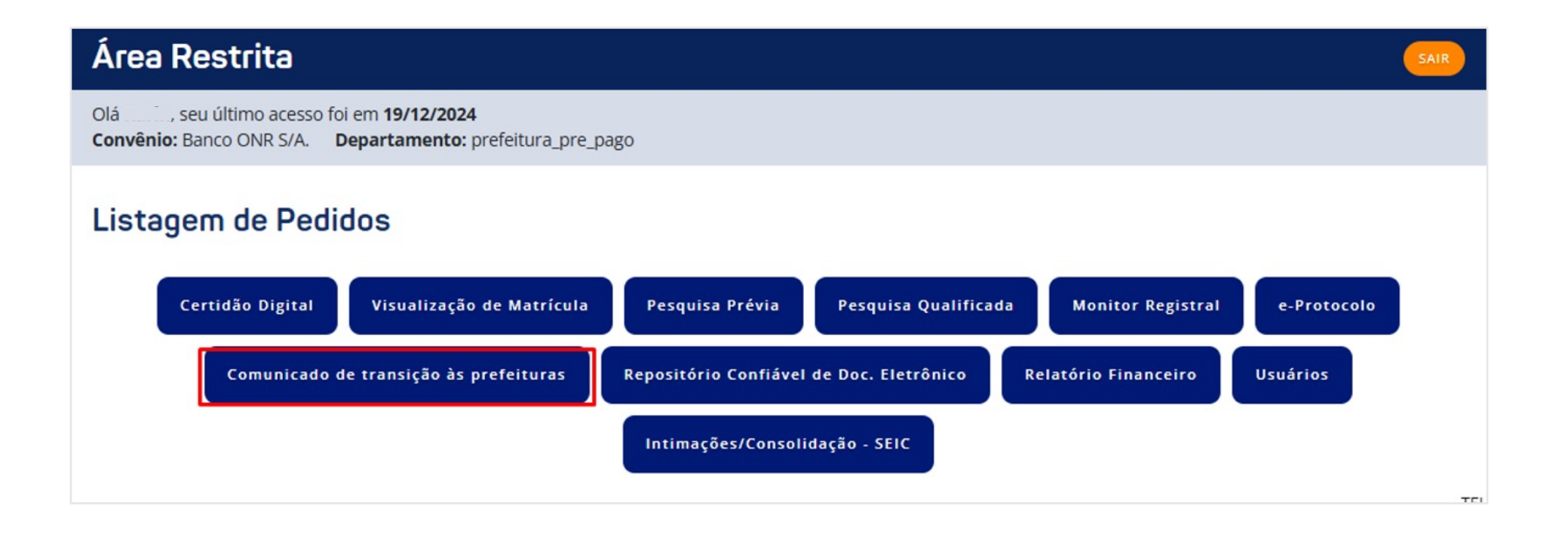

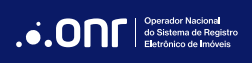

Serão disponibilizados para acesso os botões do Tabelião de Notas (CENSEC), que direcionarão para o site do Colégio Notarial do Brasil, e do Registro de Imóveis, que permanecerá em nosso site, onde os cartórios de imóveis realizarão o envio dos arquivos compartilhados com o município.

Os botões estarão disponíveis apenas após o aceite do Termo de Uso.

Transações - Registro de Imóveis

Transações - Tabelião de Notas

Voltar para Convênio

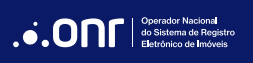

No site da CENSEC, a prefeitura poderá fazer consultas de transações realizadas pelos Tabeliães de Notas.

Caso haja alguma divergência de dados, indicamos entrar em contato com os canais de atendimento da plataforma. O ONR não administra o CENSEC.

| CENSEC                           |                                                                                                    |                             |                          |                                       |                                                                                         |                                                             |                                                                   |
|----------------------------------|----------------------------------------------------------------------------------------------------|-----------------------------|--------------------------|---------------------------------------|-----------------------------------------------------------------------------------------|-------------------------------------------------------------|-------------------------------------------------------------------|
|                                  | Ambiente para <b>TESTES</b> da CI                                                                                 | NSEC. Dados apagados period | icamente! Para acessar o | ambiente de produção, <u>clique a</u> | aqui.                                                                                   |                                                             |                                                                   |
|                                  | > Consulta de Transações                                                                                          |                             |                          |                                       |                                                                                         |                                                             |                                                                   |
|                                  | Filtre a consulta<br>Selecione o ano da consulta<br>2024                                                          | ▼ Selecione o mês da co     | onsulta 👻                | Já visualizado<br>Todos               | *                                                                                       |                                                             |                                                                   |
|                                  | Filtrar<br>Listagem de arquivos compartilh                                                                        | c                           |                          |                                       |                                                                                         |                                                             |                                                                   |
|                                  | Detalhes Mêe                                                                                                    | а<br>Т                      | Qtde. de declarações     | Já visualizado                        |                                                                                         |                                                             |                                                                   |
|                                  | Ver detalhes Jul                                                                                                  | 10                          | 2                        | Não                                   |                                                                                         |                                                             |                                                                   |
|                                  | Ver detalhes Jun                                                                                                  | ho                          | 1<br>Items per           | Não<br>page: 10 ~ 1 - 2 of 2          |                                                                                         |                                                             |                                                                   |
|                                  | Atenção!<br>As transações imobiliárias comu<br>durante cerca de 30 dias, para o<br>compartilhadas com as Prefeitu |                             |                          |                                       |                                                                                         |                                                             |                                                                   |
| Colégio<br>Notarial 40<br>Brasil |                                                                                                    |                             |                          |                                       | ENDEREÇO<br>Centro Empresarial Var<br>Comercial Norte, Quac<br>Asa Norte, Brasília - Di | rig, Setor<br>Ira 4, Bloco B, Sala 204,<br>F, CEP 70714-020 | CONTATO<br>(61) 3772-7800<br>(61) 3772-7800<br>Central de Suporte |

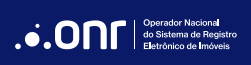

Ao acessar o botão de Transações - Registro de Imóveis, o usuário será direcionado para a listagem de arquivos compartilhados com o município.

Nesta lista, é possível visualizar todos os meses do ano e utilizar os filtros para fazer pesquisas por ano de consulta, mês de consulta e já visualizados.

| Ano da Consulta | Mês da Consulta | Já Visualizado |                   |  |
|-----------------|-----------------|----------------|-------------------|--|
| 2024 🗸          | Todos 🗸         | Todos 🗸        | Filtrar           |  |
| Detalhes        | Mês             | Já Visualizado | Qtde. Declarações |  |
| $\rightarrow$   | Janeiro         | Sim            | 3                 |  |
| $\rightarrow$   | Fevereiro       | Sim            | 2                 |  |
| $\rightarrow$   | Março           | Não            | 1                 |  |
| $\rightarrow$   | Abril           | -              | -                 |  |
| $\rightarrow$   | Maio            |                | -                 |  |
| $\rightarrow$   | Junho           | Sim            | 3                 |  |
| $\rightarrow$   | Julho           |                | -                 |  |
| $\rightarrow$   | Agosto          |                | -                 |  |
| $\rightarrow$   | Setembro        | Sim            | 3                 |  |
| $\rightarrow$   | Outubro         |                | -                 |  |
| $\rightarrow$   | Novembro        | Não            | 3                 |  |
| $\rightarrow$   | Dezembro        | Sim            | 6                 |  |

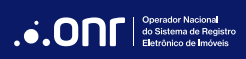

Na coluna Já Visualizado, é informado se já foi feita a visualização de todas as DOIs de um determinado mês.

Já na coluna **Qtde. Declarações**, será exibida a quantidade total de declarações enviadas por todos os RIs para a prefeitura.

Somente após acessar o mês correspondente e visualizar todas as declarações disponibilizadas nesse mês, a tabela inicial será atualizada para Sim.

Caso haja visualizações pendentes no mês, ela continuará constando como Não.

| Detalhes      | Mês       | Já Visualizado | Qtde. Declarações |
|---------------|-----------|----------------|-------------------|
| $\rightarrow$ | Janeiro   | Sim            | 3                 |
| $\rightarrow$ | Fevereiro | Sim            | 2                 |
| $\rightarrow$ | Março     | Não            | 1                 |
| $\rightarrow$ | Abril     | -              | -                 |
| $\rightarrow$ | Maio      | -              | -                 |
|               |           |                |                   |

Ao clicar em um mês específico, o sistema é direcionado para a página em que estão todas as DOIs enviadas naquele período. Nela é possível filtrar por protocolo e status (visualizado e não visualizado).

Inicialmente, os pedidos aparecem com o status "**Não visualizado**" e não possuem estes dados: número de protocolo, forma de pagamento, documentos fiscais e histórico de visualização. Todas essas informações só aparecem após a prefeitura visualizar a declaração.

| Registro de Imóveis |   | Protocolo |  | Status |   |  |         |  |
|---------------------|---|-----------|--|--------|---|--|---------|--|
| Todos               | ~ |           |  | Todos  | ~ |  | Filtrar |  |

| Protocolo | Registro de Imóveis        | Data<br>Disponibilização | Qtde.<br>Declarações | Status             | Forma<br>Pagto | Documentos<br>Fiscais | Histórico<br>Visualizações | Download<br>dados |
|-----------|----------------------------|--------------------------|----------------------|--------------------|----------------|-----------------------|----------------------------|-------------------|
|           | 99 CARTORIO TESTE ORIGINAL | 05/01/2024               | 2                    | Não<br>Visualizado | -              |                       | -                          | Ē                 |
| ÷         | 99 CARTORIO TESTE ORIGINAL | 05/01/2024               | 2                    | Não<br>Visualizado |                | 2                     |                            |                   |
|           | 99 CARTORIO TESTE ORIGINAL | 05/01/2024               | 1                    | Visualizado        | CRÉDITO        |                       |                            |                   |
|           | 99 CARTORIO TESTE ORIGINAL | 05/01/2024               | 1                    | Visualizado        | CRÉDITO        |                       |                            |                   |

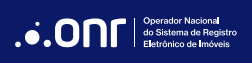

As declarações podem ser liberadas de forma gratuita ou mediante pagamento.

Na coluna Forma de Pagamento é possível verificar se as certidões são pagas ou gratuitas.

Para os documentos disponibilizados com cobrança, o pagamento só pode ser realizado por meio de créditos, que devem ser adquiridos na plataforma.

| Protocolo | Registro de Imóveis        | Data<br>Disponibilização | Qtde.<br>Declarações | Status      | Forma<br>Pagto | Documentos<br>Fiscais | Histórico<br>Visualizações | Download<br>dados |
|-----------|----------------------------|--------------------------|----------------------|-------------|----------------|-----------------------|----------------------------|-------------------|
|           | 99 CARTORIO TESTE ORIGINAL | 05/11/2024               | 1                    | Visualizado | CRÉDITO        |                       |                            | 63                |
|           | 99 CARTORIO TESTE ORIGINAL | 05/11/2024               | 1                    | Visualizado | CRÉDITO        |                       |                            | 6                 |
|           | 99 CARTORIO TESTE ORIGINAL | 05/11/2024               | 1                    | Visualizado | CRÉDITO        |                       |                            |                   |
|           | 99 CARTORIO TESTE ORIGINAL | 05/11/2024               | 1                    | Visualizado | CRÉDITO        |                       |                            | 6                 |
|           | 99 CARTORIO TESTE ORIGINAL | 05/11/2024               | 1                    | Visualizado | GRATUITO       | -                     |                            | 6                 |
|           | 99 CARTORIO TESTE ORIGINAL | 05/11/2024               | 1                    | Visualizado | CRÉDITO        |                       |                            | 6                 |
|           | 99 CARTORIO TESTE ORIGINAL | 05/11/2024               | 1                    | Visualizado | CRÉDITO        |                       |                            | 63                |
|           | 99 CARTORIO TESTE ORIGINAL | 05/11/2024               | 1                    | Visualizado | CRÉDITO        |                       |                            | 6                 |
|           | 99 CARTORIO TESTE ORIGINAL | 05/11/2024               | 1                    | Visualizado | CRÉDITO        |                       |                            | <b>a</b>          |
|           | 99 CARTORIO TESTE ORIGINAL | 05/11/2024               | 1                    | Visualizado | CRÉDITO        |                       |                            | 6                 |

Para baixar a DOI, basta clicar no ícone de pasta que está na coluna "Download dados". Se a DOI for gratuita, ela será baixada automaticamente.

Caso contrário, aparecerá uma mensagem na tela para efetuar o pagamento usando créditos, sendo necessário clicar em "**OK**" para pagar e realizar o download. Hoje, só é possível efetuar o pagamento de cada arquivo separadamente.

| Protocolo | Registro de Imóveis     | Data<br>Disponibilização | Qtde.<br>Declarações | Status             | Forma<br>Pagto | Documentos<br>Fiscais | Histórico<br>Visualizações | Download<br>dados |
|-----------|-------------------------|--------------------------|----------------------|--------------------|----------------|-----------------------|----------------------------|-------------------|
| -         | CARTORIO TESTE ORIGINAL | 05/11/2024               | 1                    | Não<br>Visualizado | -              | Ð                     |                            |                   |
| -         | CARTÓRIO RJ - TESTE     | 05/11/2024               | 1                    | Não<br>Visualizado | -              | -                     | -                          |                   |
| 6-18      | cartório teste GO       | 05/11/2024               | 1                    | Não<br>Visualizado | -              |                       | -                          | C                 |

#### pre.ridigital.org.br diz

Não foi possível continuar, saldo insuficiente! Valor da disponibilização: R\$ 18,20 É necessário comprar mais R\$ 14,73 de créditos para prosseguir!

Deseja ir para a página de compra de créditos ? Caso negativo, você será direcionado para a página principal.

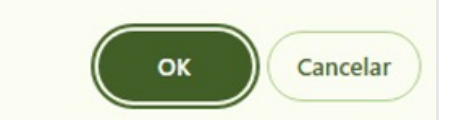

Havendo saldo, o sistema apresentará a mensagem para debitar o valor a pagar.

Se não possuir saldo, a mensagem informará a necessidade de comprar créditos. Clicando em **Cancelar**, o sistema voltará à página principal. Ao clicar em **OK**, será direcionado ao processo de compra de créditos.

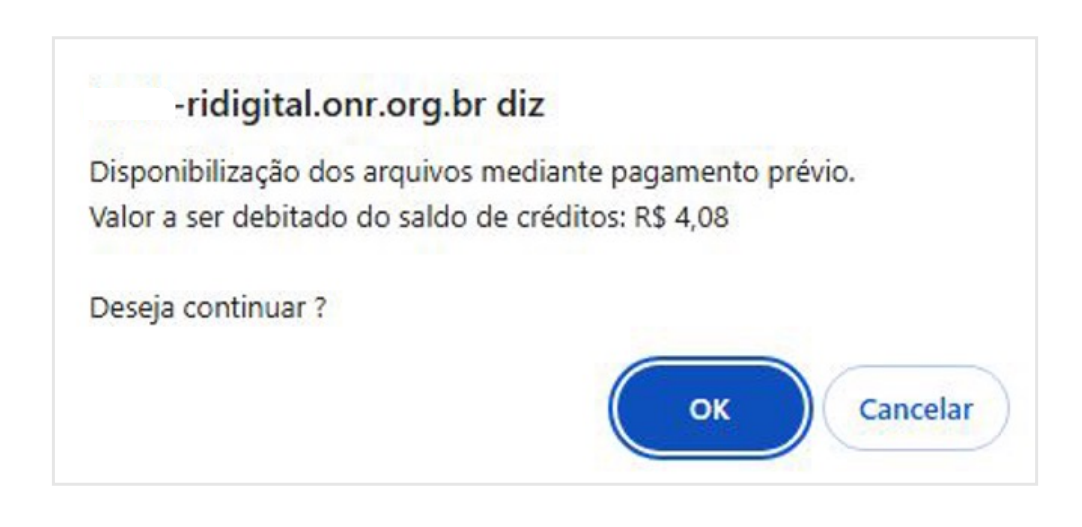

#### pre.ridigital.org.br diz

Não foi possível continuar, saldo insuficiente! Valor da disponibilização: R\$ 18,20 É necessário comprar mais R\$ 14,73 de créditos para prosseguir!

Deseja ir para a página de compra de créditos ? Caso negativo, você será direcionado para a página principal.

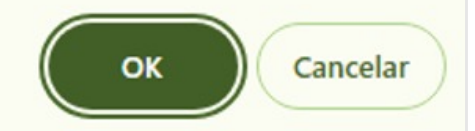

Para comprar os créditos, informe o valor a ser adquirido, efetue o pagamento do boleto e aguarde o prazo da compensação.

Assim que os créditos estiverem disponíveis, acesse novamente a plataforma e siga o passo a passo até efetivar o pagamento e conseguir fazer o download dos documentos.

| RELATÓRIO FINANCEIRO VOLTAR PARA CONVÊNIOS                                                                                                    |
|----------------------------------------------------------------------------------------------------|
| informe o valor para aquisição de crédito e após o boleto será exibido para pagamento.                                                                       |
| Valor (R\$):                                                                                                    |
| Comprar                                                                                                    |
| IMPORTANTE!                                                                                                    |
| Os créditos adquiridos estarão disponíveis para utilização após a compensação do boleto em nossa conta corrente. A compensação bancária é em até 48hs úteis. |
|                                                                                                    |
|                                                                                                    |

| Antes de concluir qualquer pagamento, certifique-se de que o nome do beneficiário corresponde a Operador Nacional do Serviço Eletrônico de Imóveis - ONR.                                                                                                    |  |
|----------------------------------------------------------------------------------------------------|--|
| Para sua segurança:                                                                                                    |  |
| Verifique o nome: Sempre confirme o nome ou razão social que aparece na cobrança.<br>Cuidado com links suspeitos: Evite clicar em links recebidos por mensagens não solicitadas.<br>Se tiver dúvidas, não efetue o pagamento. Entre em contato diretamente com o Suporte RI DIGITAL pelos canais oficiais disponíveis em nosso site. |  |
| Sua atenção é a melhor defesa contra fraudes.                                                                                                    |  |
| O protocolo da sua compra é                                                                                                    |  |
| A efetivação da compra do crédito se dará somente após compensação do boleto bancário.                                                                                                    |  |
| Boleto Bancário                                                                                                    |  |
| CLIQUE AQUI PARA EFETUAR O PAGAMENTO                                                                                                    |  |

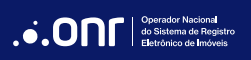

O botão Documentos Fiscais apresenta o recibo de pagamento para documentos disponibilizados mediante pagamento.

As declarações gratuitas não possuem documento fiscal.

| Protocolo | Registro de Imóveis | Data<br>Disponibilização | Qtde.<br>Declarações | Status      | Forma<br>Pagto | Documentos<br>Fiscais | Histórico<br>Visualizações | Download<br>dados |
|-----------|---------------------|--------------------------|----------------------|-------------|----------------|-----------------------|----------------------------|-------------------|
|           | NOVO CARTORIO TESTE | 05/06/2024               | 3                    | Visualizado | CRÉDITO        |                       |                            | $\bigcirc$        |

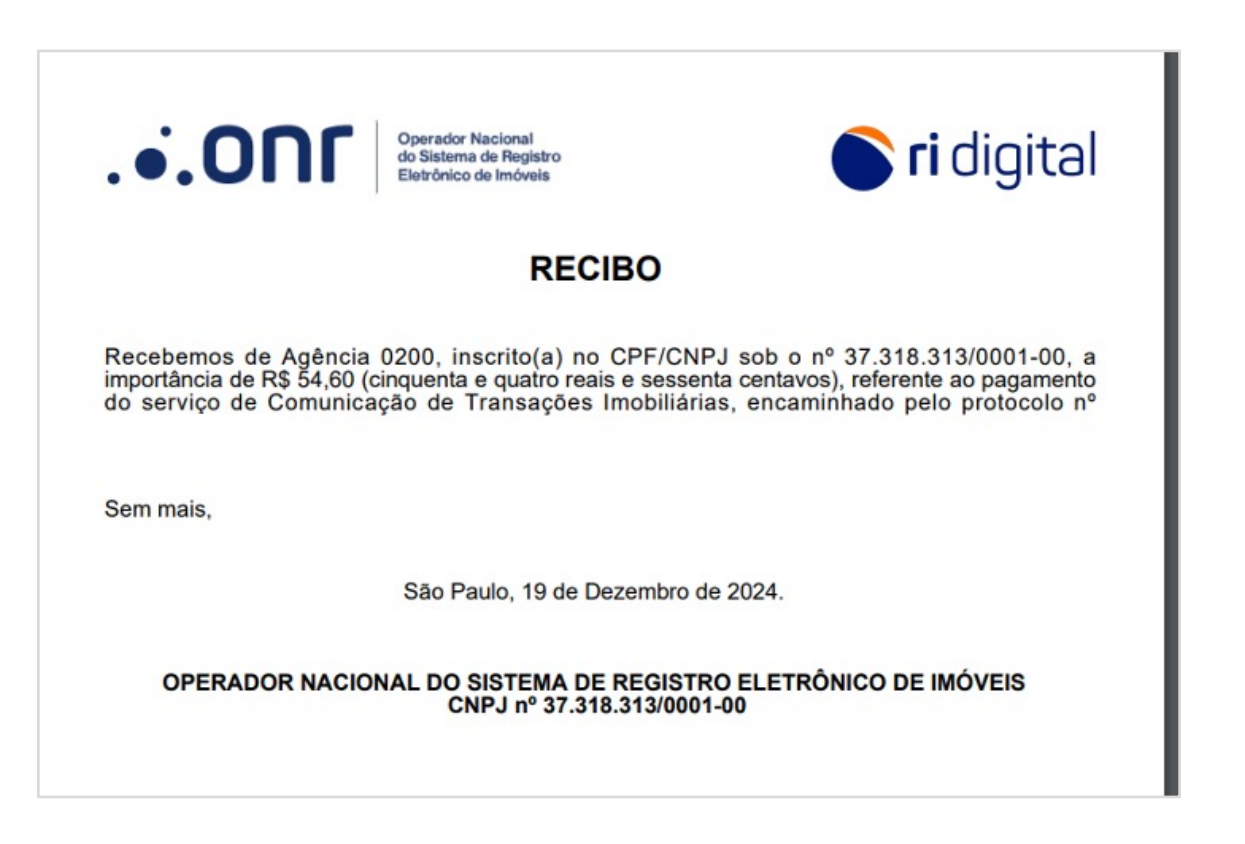

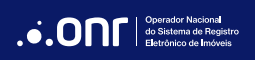

O ícone **Histórico de Visualizações** apresenta o histórico de todos os usuários que acessaram o documento.

| Protocolo | Registro de Imóveis     | Data<br>Disponibilização | Qtde.<br>Declarações | Status      | Forma<br>Pagto | Documentos<br>Fiscais | Histórico<br>Visualizações | Download<br>dados |
|-----------|-------------------------|--------------------------|----------------------|-------------|----------------|-----------------------|----------------------------|-------------------|
| t         | CARTORIO TESTE ORIGINAL | 05/09/2024               | 1                    | Visualizado | GRATUITO       | -                     |                            | 61                |
| -         | CARTÓRIO RJ - TESTE     | 05/09/2024               | 1                    | Visualizado | GRATUITO       | ÷                     |                            | <del>C</del> a    |
|           | cartório teste GO       | 05/09/2024               | 1                    | Visualizado | GRATUITO       |                       |                            | 63                |

| HISTOF          | 1CO DE VISUALIZA | ÇOES                |  |  |  |
|-----------------|------------------|---------------------|--|--|--|
| Visualizado por |                  | Data e hora         |  |  |  |
|                 |                  | 09/12/2024 04:11:15 |  |  |  |
|                 |                  | 09/12/2024 04:04:00 |  |  |  |
| Página 1 de 1   | 2 Itens          | H4 4 1 H4           |  |  |  |

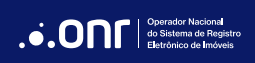

#### **INFORMAÇÕES IMPORTANTES**

Os arquivos ficarão disponíveis por tempo indeterminado para acesso e não possuem limite de download, sendo possível acessar e fazer download do documento tanto quanto necessário.

O pagamento só é realizado no primeiro acesso ao arquivo.

As declarações realizadas ao longo do mês pelos RIs são disponibilizadas no dia 5 do mês subsequente, ou seja, as DOIs não são encaminhadas em tempo real. Aguarde até o dia 5 de cada mês para ter acesso às declarações.

Os valores cobrados pelos cartórios são estipulados pela associação de cartórios de cada estado e cadastrado pelo ONR para as cobranças.

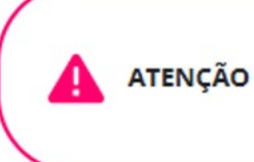

As transações imobiliárias comunicadas pelos cartórios serão reunidas durante cerca de 30 dias, para que o montante destas comumicações sejam compartilhadas com Prefeituras em todo dia 5 de cada mês.

\* Os cartórios poderão efetuar cobrança monetária individualizada por cada uma de suas transações imobiliárias comunicadas, com cobrança efetuada de acordo com tabela vigente na data de efetivação da importação da respectiva Prefeitura.

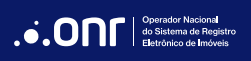

# DÚVIDAS?

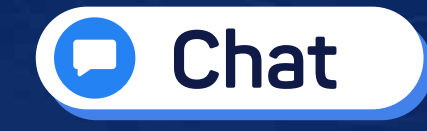

### (11) 3195-2293

convenio@onr.org.br

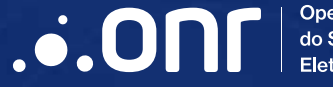

Operador Nacional do Sistema de Registro Eletrônico de Imóveis

Q SCS Quadra 9, S/N, Bloco A, Sala 1104 – Asa Sul – CEP: 70308-200 – Brasília/DF E-mail: convenio@onr.org.br - www.ridigital.org.br 500